# Bedienungsanleitung

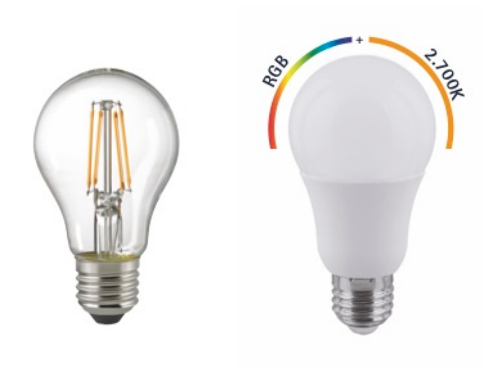

# für SIGOR shaire

9071101 – shaire LED Filament 9W Normallampe

9072101 – shaire RGB/W 9W Normallampe

#### 1. App installieren

Suchen Sie im App-Store oder im Google Play Store nach der App shaire home und installieren diese auf Ihrem Gerät oder scannen Sie den QR Code:

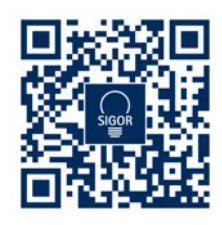

#### 2. Registrierung

Öffnen Sie die App und tippen Sie auf Erstellen und neues Konto. In der App geben Sie entweder Ihre Mobilfunknummer oder Ihre E-Mail-Adresse an zur Erstellung eines Nutzerkontos.

### Mobilfunknummer

- 1. Stellen Sie im ersten Feld das Land ein.
- 2. Geben Sie im zweiten Feld Ihre Mobilnummer ein. Direkt im Anschluss erhalten Sie per SMS einen Bestätigungscode.
- 3. Code im Feld Bestätigungscode eingeben sowie ein Passwort für Ihr Konto festlegen und auf Fertig tippen.

## E-Mail

- 1. Stellen Sie im ersten Feld das Land ein.
- 2. Im zweiten Feld geben Sie Ihre E-Mail-Adresse ein und tippen Sie auf Weiter.
- 3. Legen Sie ein Passwort aus Zahlen und Buchstaben fest und tippen dann auf Fertig.

## 3. Leuchtmittel einsetzen

- 1. Schalten Sie die Leuchte aus, in der Sie das neue Leuchtmittel einsetzen möchten.
- 2. Trennen Sie die Leuchte komplett vom Stromnetz.
- 3. Drehen Sie das neue Leuchtmittel in die Fassung ein.
- 4. Stellen Sie die Stromversorgung wieder her und schalten Sie die Leuchte wieder ein. Das Leuchtmittel beginnt zu blinken.

*! ACHTUNG HINWEIS !* Der Pairing Mode (Leuchtmittel blinkt) dauert nur etwa 10 Minuten an, danach ist eine Verbindung mit der App nicht mehr möglich. Wie Sie den Pairing Mode erneut aktivieren lesen Sie bitte in unserem FAQ am Ende dieser Anleitung!

## 4. Mit App verbinden

- 1. Haben Sie alle Schritte bis hier befolgt, öffnen Sie die App, melden sich an und tippen Sie auf Gerät hinzufügen.
- 2. Wählen Sie die Kategorie "Glühlampe" aus und tippen Sie auf Nächster Schritt. Wählen
- Sie das gewünschte Netzwerk aus und geben Sie das Passwort für das Netzwerk ein. Tippen Sie im Anschluss auf Weiter. Die
- 4. Geräte werden nun miteinander verbunden, dies kann einen Augenblick dauern.
- 5. Bei Erfolg erscheint eine kurze Meldung sowie das verbundene Leuchtmittel in der App.
- 6. Wählen Sie nun einen eindeutigen Namen über Name ändern für das Leuchtmittel um es später einfacher steuern zu können.

- 5. Sprachassistenten verbinden / anlernen Amazon Alexa
- 1. Installieren Sie die Amazon Alexa-App von Amazon.
- 2. Melden Sie sich mit Ihrem Amazon-Konto an.
- 3. Rufen Sie das Menü auf und tippen Sie auf den Menüpunkt Skills.
- 4. Suchen Sie in der Skills-Liste nach Smart Life.
- 5. Tippen Sie auf Skill aktivieren. Geben Sie auf der verlinkten Seite Benutzernamen, Passwort und Region Ihres shaire-Kontos ein.
- 6. Sagen Sie "Ălexa, finde meine Geräte". Ihre WLAN-LED-Lampe kann nun per Sprachbefehl gesteuert werden.
- 7. Lassen Sie die App im Hintergrund laufen.
- 8. Formulieren Sie den Sprachbefehl klar und deutlich, am besten direkt in das Mikrofon des Alexa Voice-fähigen Geräts. Jeder Sprachbefehl startet mit "Alexa" gefolgt vom in der shaire-App vergebenen Gerätenamen Ihrer WLAN-LED-Lampe, dann folgt der gewünschte Befehl.

## Beispiele für Sprachbefehle

| Aktion       | Sprachbefehl            |
|--------------|-------------------------|
| Einschalten  | Alexa, Wohnzimmer an!   |
| Ausschalten  | Alexa, Wohnzimmer aus!  |
| Dimmen (50%) | Alexa, Wohnzimmer 50%!  |
| Farbwechsel  | Alexa, Wohnzimmer blau! |

#### *! ACHTUNG HINWEIS !* Wir empfehlen das Leuchtmittel in der App umzubenennen, damit die Sprachbefehlsteuerung das Gerät eindeutig ansteuern kann. In den Befehlen oben wurde das Gerät "Wohnzimmer" genannt.

#### Google Home / Google Assistant verbinden

- Öffnen Sie die Google Assistant App und wischen Sie nach rechts (iOS) oder halten Sie das Icon gedrückt (Android->Einstellungen), um das Menu zu öffnen.
- 2. Wählen Sie "Steuerung von Smart Home-Geräten" aus.
- 3. Klicken Sie auf das "Plus" um einen neuen Dienst hinzuzufügen und scrollen Sie runter bis "shaire".
- 4. Melden Sie sich mit Ihrem Account an.
- 5. Klicken Sie auf "Sign in" und bestätigen Sie damit, dass der Zugriff erlaubt ist.
- 6. Das fertig eingerichtete Gerät wird bei Ihren Smart Home-Geräten angezeigt.

| Problembehandlung / Fragen & Antworten / FAQ |                                                                               |                                                                                                    |  |  |
|----------------------------------------------|-------------------------------------------------------------------------------|----------------------------------------------------------------------------------------------------|--|--|
| 1.                                           | Gerät lässt sich nicht mit der App verbinden.                                 |                                                                                                    |  |  |
| Lösung                                       | 1.1                                                                           | Stellen Sie sicher, dass Ihr WLAN<br>Router eingeschaltet ist und die Funk-<br>frequenz 2.4 Ghz beträgt. Schlagen<br>Sie ggf. in Ihrem Router-Handbuch das<br>Umstellen der Frequenz nach.  |  |  |
|                                              | 1.2                                                                           | Schaltplan für Pairing Modus:<br>AUS (10 Sek.)<br>EIN (0,5 Sek.)<br>AUS (3,0 Sek.)<br>EIN (0,5 Sek.)<br>AUS (3,0 Sek.)<br>EIN (0,5 Sek.)<br>AUS (3,0 Sek.)<br>EIN (Pairing Modus aktiviert) |  |  |
| 2.                                           | Gerät lässt sich mit Alexa oder Google Home/<br>Google Assistant nicht finden |                                                                                                    |  |  |
| Lösung                                       | 2.1                                                                           | Stellen Sie bitte sicher, dass die App<br>"shaire" mit der "Alexa"-App oder<br>der Google Assistant App verknüpft<br>ist, bzw. als Skill hinterlegt ist.                                    |  |  |

| 3.     | Gerät verschwindet zeitweise aus dem WLAN Netzwerk |                                                                                                    |
|--------|----------------------------------------------------|----------------------------------------------------------------------------------------------------|
| Lösung | 3.1                                                | Stellen Sie bitte sicher, dass die<br>Entfernung zwischen der Lampe und<br>Ihrem Router nicht zu groß ist und sich<br>zwischen den Geräten keine zu großen<br>Hindernisse (z.B. starke Wände)<br>befinden. |

### Wichtige Hinweise zur Entsorgung

Das Symbol auf dem Produkt klärt darüber auf, dass elektronische Produkte nicht mit dem regulären Haushaltsmüll entsorgt werden dürfen. Bitte recyceln Sie diese bei entsprechenden Einrichtungen. Rat bezüglich Recycling-Einrichtungen finden Sie bei lokalen Behörden oder Ihrem Händler.

www.sigor.de

SIGOR Licht GmbH Eichenhofer Weg 81 42279 Wuppertal

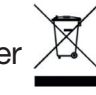